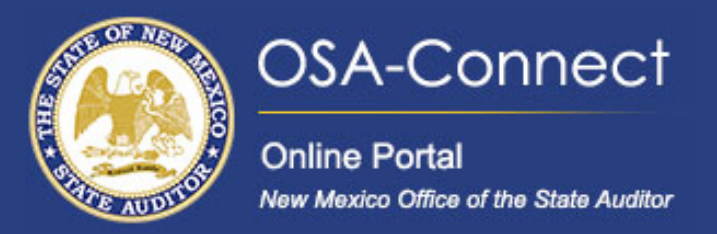

## Submitting a Tier Certification For Tier 1 and 2 designated agencies

## From the agency dashboard page click the 'View Contract Forms' Tab on the left-hand side of the screen.

| Click Here | OSA-Connect<br>Online Portal<br>New Mexico Office of the State Auditor | Agency Dashboard                                            |                             |  |
|------------|------------------------------------------------------------------------|-------------------------------------------------------------|-----------------------------|--|
|            | Agency Dashboard >                                                     | Select from the list of agencies below you are assigned to. |                             |  |
|            | Agency Profile >                                                       | Search:                                                     | Show 10 <b>v</b> entries    |  |
|            | View Contract Forms >                                                  | Agency Name New Mexico Office of the State Auditor          | View Agency<br>View 💿       |  |
|            | FAQs                                                                   |                                                             |                             |  |
|            |                                                                        | < Previous 1 Next >                                         | Showing 1 to 2 of 2 entries |  |

Here, you can view previous certifications, check the status of submitted certifications, and create new certifications.

To create a **new** tier certification. At the top right of the page, click on 'Generate Form'."

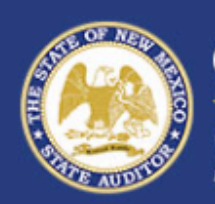

View Contract Forms

**Click Here** 

| Agency Dashboard    | > |
|---------------------|---|
| Agency Profile      | > |
| View Contract Forms | > |
| FAQs                | > |
|                     |   |

OSA-Connect

Before you generate a new contract, please check the table below to see if one has already been created.

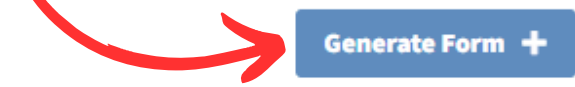

| Search: 10 V entries  |               |                     |             |                       |                             |
|-----------------------|---------------|---------------------|-------------|-----------------------|-----------------------------|
| Last Updated へ        | Fiscal Year 🗸 | Last Updated By 🗸 🗸 | Status 🗸    | Audit Report Letter 🗸 | Action                      |
| 4/25/2024 11:51:50 AM | 2025          | Test User           | Submitted   |                       | View                        |
| 4/24/2024 3:27:40 PM  | 2024          | Test User           | Executed    |                       | Contract<br>Approval Letter |
| 4/24/2024 2:29:15 PM  | 2024          | Test User           | In Progress |                       | Edit                        |

Verify that your preloaded information is correct.

Fill out the required fields such as <u>Local Public Body Head</u>, <u>Certification For the Fiscal Year Ended Date</u>, Both <u>Revenue Boxes</u>, and select the appropriate option under <u>My Local Public Body Also</u> that suits your agency."

|                            |              | \$ Amount                                                                                    |                                                              |  |  |
|----------------------------|--------------|----------------------------------------------------------------------------------------------|--------------------------------------------------------------|--|--|
|                            |              | Based On Its Total Annual Revenue And/Or Capital Outlay Awards                               | My Local Public Body Had The Following Total Annual Revenue: |  |  |
|                            |              |                                                                                              | MM/DD/YYYY                                                   |  |  |
|                            |              | Local Public Body Head                                                                       | Certification For The Fiscal Year Ended                      |  |  |
|                            |              | Test User                                                                                    | helpdesk@osa.nm.gov                                          |  |  |
|                            |              | Local Public Body Contact Name                                                               | Email Address                                                |  |  |
|                            |              | 505-476-3800                                                                                 |                                                              |  |  |
|                            |              | Phone                                                                                        | Fax Optional                                                 |  |  |
|                            |              | NM                                                                                           | 87507                                                        |  |  |
| FAOs                       | >            | State                                                                                        | Zip                                                          |  |  |
| View Contract Forms        | >            | 2540 Camino Edward Ortiz, Suite A                                                            | Santa Fe                                                     |  |  |
| Agency Profile             | _ >          | Address Of Local Public Body                                                                 | City                                                         |  |  |
| Agency Due file            |              | New Mexico Office of the State Auditor                                                       |                                                              |  |  |
| Agency Dashboard           | >            | Name Of Local Public Body                                                                    |                                                              |  |  |
| THEW MERICO CHICE OF THE S |              | Agency Type: Local Public Body (LPB) - Tier 1                                                |                                                              |  |  |
| Online Portal              | Yota Auditor | Please enter all contract information below. If not applicable, please put N/A in the field. |                                                              |  |  |
| OSA-Conr                   | nect         | Generate Certification                                                                       |                                                              |  |  |

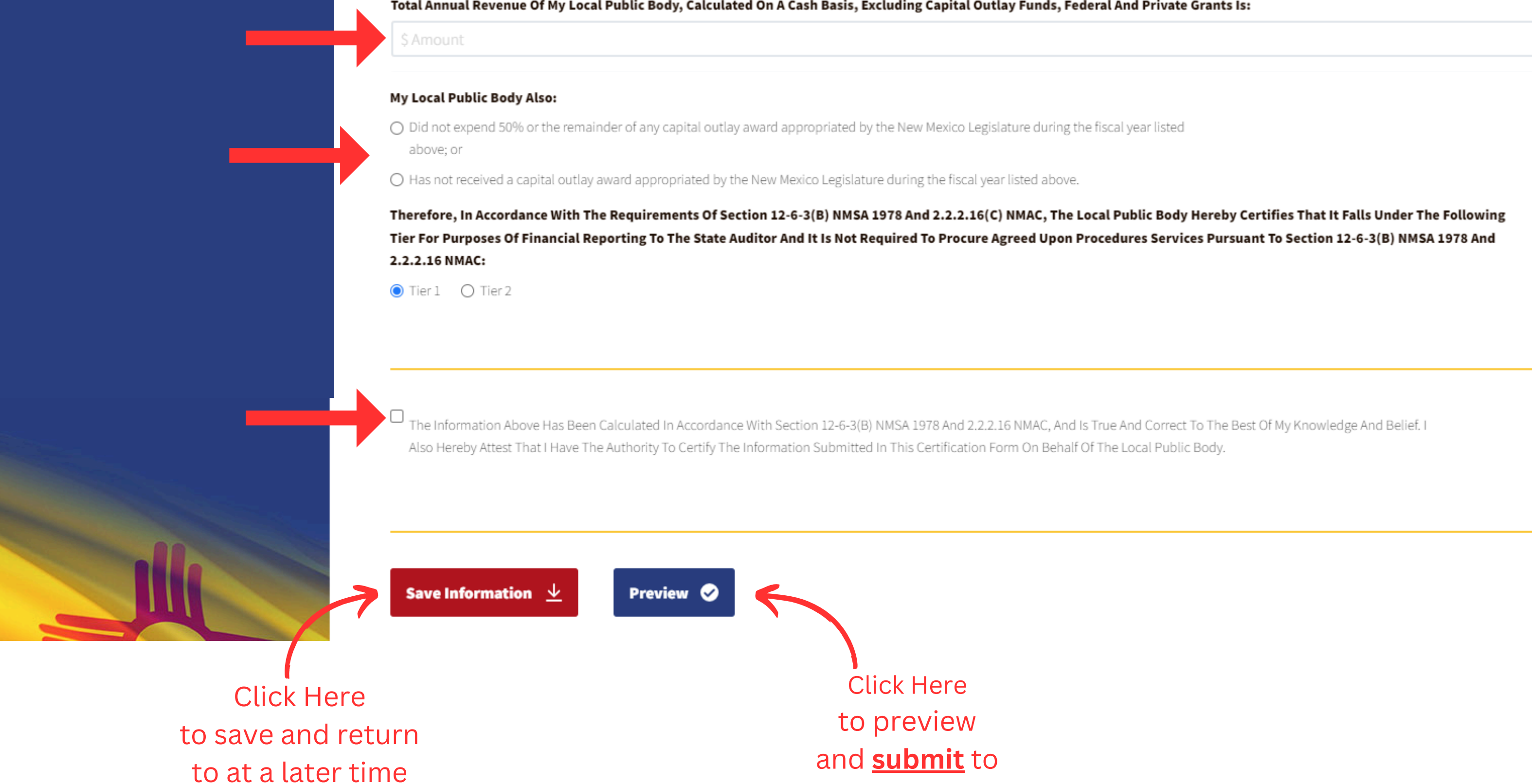

the OSA

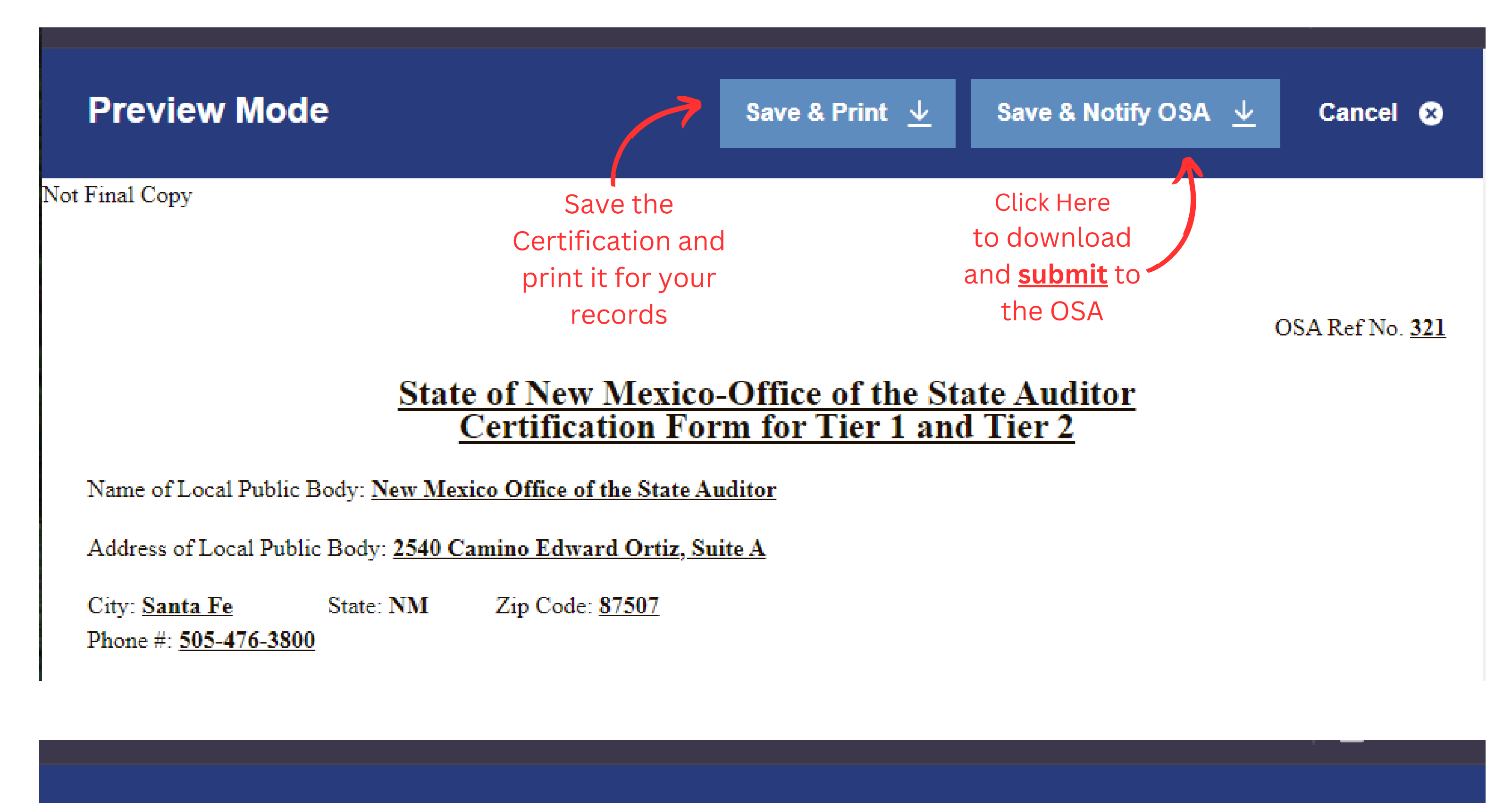

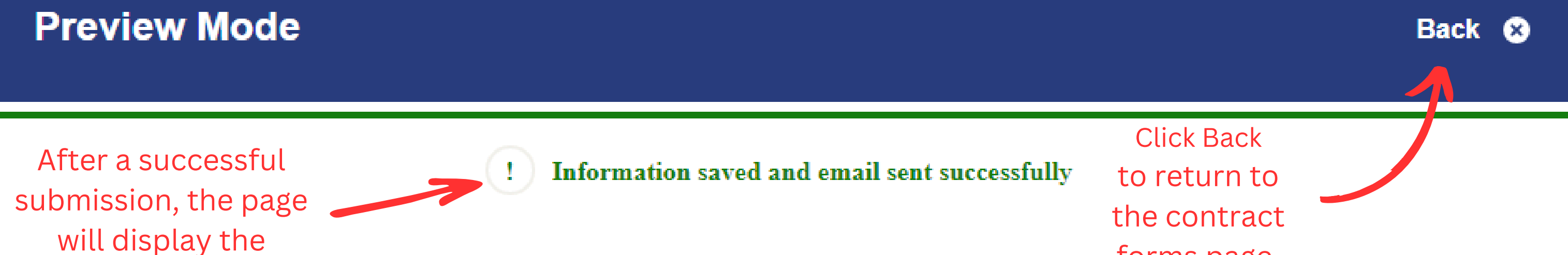

following message

forms page.

OSA Ref No. 321

## <u>State of New Mexico-Office of the State Auditor</u> <u>Certification Form for Tier 1 and Tier 2</u>

Name of Local Public Body: New Mexico Office of the State Auditor

Address of Local Public Body: 2540 Camino Edward Ortiz, Suite A

## On the 'View Contract Forms' the certification will now say submitted.

| nect<br>State Auditor | View Contract Forms   |               |                       |           |                       |
|-----------------------|-----------------------|---------------|-----------------------|-----------|-----------------------|
| >                     | Search:               | Fieral Vear X | Least Lindated Dr. 37 | Status X/ | Audit Depart Latter X |
| >                     | 5/1/2024 8:42:21 AM   | 2026          | Test User             | Submitted | Addit Report Letter V |
| >                     | 4/25/2024 11:51:50 AM | 2025          | Test User             | Submitted |                       |